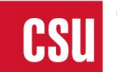

#### CFS 9.2 MP 5.0 Frequently Asked Questions (FAQ)

#### 1] What does the MP 5.0 upgrade include?

- PeopleTools Upgrade from 8.57.11 to 8.59.07
- PeopleSoft Image Update from #34 to #41

#### 2] What are the key dates of the MP 5.0 implementation?

|     | MP 5.0                                                      | Date                                | Time                |
|-----|-------------------------------------------------------------|-------------------------------------|---------------------|
| 1.  | Campus Development Database Available (FBCFSDVA)            | Late April early May 2022           |                     |
| 2.  | Campus Development Phase                                    | May to<br>August 2022               |                     |
| 3.  | Campus BI Publisher Check Templates Due -                   |                                     |                     |
|     | Details to be provided during the call on future call       | TBD                                 |                     |
| 4.  | Campus COMR to be included in the MP 5.0 packaging –        |                                     |                     |
|     | Queries, Interfaces, and Security                           | August 26, 2022                     |                     |
| 5.  | MP 5.0 Review Call                                          | September 19, 2022                  | 11:00 am – 12:00 pm |
| 6.  | MP 5.0 Presentations                                        | September 20, 2022                  | 10:00 am – 12:00 pm |
| 7.  | User Acceptance Testing                                     | September 19 to<br>October 28, 2022 |                     |
| 8.  | User Acceptance Testing Q & A Calls                         |                                     |                     |
|     | Call # 1                                                    | October 13, 2022                    | 11:00 am – 12:00 pm |
|     | Call # 2                                                    | October 20, 2022                    | 11:00 am – 12:00 pm |
| 9.  | User Acceptance Testing Sign-off deadline                   | October 31 to                       |                     |
| 10  |                                                             | November 2, 2022                    |                     |
| 10. | Test Scripts must be completed and uploaded to CFS 9.2      | October 31 to                       |                     |
|     | Application Site in the CFS 9.2 Campus Documentation Folder | November 7, 2022                    |                     |
| 11. | Move to Production                                          | November 18 to                      |                     |
|     |                                                             | November 21, 2022                   |                     |
|     | 1) The system will be unavailable                           | From                                |                     |
|     |                                                             | November 18, 2022                   | 5:00 pm             |
|     |                                                             | Until                               |                     |
|     |                                                             | November 21, 2022                   | 9:00 am or earlier  |
| 12. | MP 5.0 Go-Live                                              | November 21, 2022                   | 9:00 am or earlier  |

## 3] For the Maintenance Pack (MP) development, are we required to submit a COMR for all campus queries, interfaces, and security?

- No, you only need to submit a COMR if a retrofit is needed. If there is no change in the queries, interfaces, or security, a COMR is not needed. For migration purposes, the App Designer project should only contain the objects that are changed for MP 5.0
- All existing queries, interfaces, and security will be carried over to MP 5.0.

- Queries Invalid queries should be deleted or retrofitted
- Approved Interfaces These interfaces were developed by campuses and not delivered by CMS Central. Approved interfaces are currently included in CFS 9.2 production
- Security Campus security objects such as menu changes, new components, etc.

#### 5] What is the campus' MP 5.0 development process flow for the CFS 9.2 Maintenance Pack?

The following databases will be used during the development process

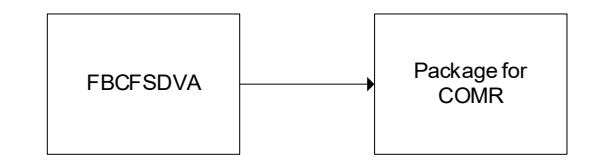

- Retrofit queries, interfaces, and security in FBCFSDVA and perform Unit Testing
- After development is finalized, developers will package the objects in FBCFSDVA and submit a COMR request to CMS through a Service-Now ticket using the following identifiers. One ticket for FCFSPRE for the User Acceptance Testing. One ticket for FCFSPRD for production go-live.
  - o **Type**: Request
  - Category: CMS Migration Services
  - Subcategory: COMR-CFS
  - CMS Release: CFS 9.2 MP 5.0
- It is recommended that queries, interfaces, and security are packaged separately

#### 6] Do campuses need to change the BI Publisher check templates?

- There is a maximum of one check template for each campus.
- We recommend campuses to test campus BI Publisher Check templates(s) with Wells Fargo. Testing instructions and a test database will be provided to campuses. Campuses are required to adjust BI Publisher check template(s) if bank verification fails.
- For any logo or signature changes, AP Check Configuration can be used without modifying the check template(s).
  - **Navigation** CSU Administer Integration > CSU AP Administration > CSU AP Check Configuration
- Database FBCFSCNV will be available for campus retrofit and testing. Additional information will be forthcoming.
- To retrofit check template(s), BI Publisher add-in version 12.2.1.4 is required. The installation guide has been posted to the CFS 9.2 site.
  - Site Link: <u>https://csyou.calstate.edu/Projects-Initiatives/CMS/AppDevelopment/CMSCFS92/Pages/CFS92Home.aspx</u>

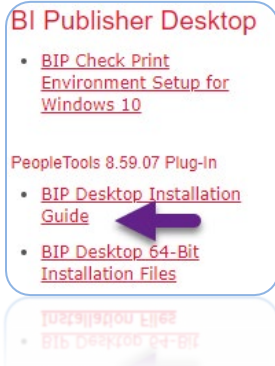

#### 7] Can I use Windows 7 to print AP checks?

• Windows 7 is no longer supported by Microsoft starting January 2020. Windows 10 is recommended and supported for the check print process only.

#### 8] How do I log a ticket related to MP 5.0 User Acceptance Testing errors?

- In the Short description, specify CFS 9.2 MP 5.0 Testing and add a brief description
  - **Type**: Issue / Problem
  - Category: CMS-CFS
  - Subcategory: <Select an appropriate module>
  - o CMS Release: CFS 9.2 MP 5.0

#### 9] Where are the Integration Broker User Guides?

Integration Broker Guides – Guide will be updated for PT 8.59.07 • Site Link: https://csyou.calstate.edu/Projects-Initiatives/CMS/AppDevelopment/CMSCFS92/Pages/CFS92General.aspx

#### 10] Can you provide a list of scheduled jobs that are not running in FCFSPRE?

• None. Job scheduling will be turned on in PRE and all jobs that run in PRD are active in PRE.

#### 11] Where do I sign off the MP 5.0 Acceptance Testing?

- The sign-off document will be posted during the User Acceptance Testing period
- You can access the CFS Migration Sign-off Forms page using the link below:
  - Site Link: <u>https://csyou.calstate.edu/groups/IS/Applications/CFS/CFSAuditInfo/CFS%20Migration%20Signoff%20Forms/Forms/AllIte</u> ms.aspx
- Open the CFS 9.2 MP 5.0 Sign-off document
- Sign your name, date, and SAVE the document. If you are a delegate or a delegate designee and have access issues, follow the online instructions to request access

#### 12] Where do I load the completed MP 5.0 Acceptance Test Scripts?

- Manual Navigation: CSYou Home > Projects & Initiatives > Common Management Systems (CMS) > Applications > CFS 9.2. Under the Related Links, select CFS 9.2 Campus Documentation > CFS 9.2 MP 5.0 – Campus Acceptance Test Scripts
  - Site Link:
    - https://csyou.calstate.edu/groups/IS/Projects/CFS92Upg/CFS%2092%20Campus%20Documentation/Forms/AllItems.aspx
  - Select folder CFS 9.2 MP 5.0 Campus Acceptance Test Scripts

#### 13] Do we need to inactivate Integration Broker (IB) prior to the MP 5.0 Upgrade?

- Yes. It is recommended. During the CFS downtime there are no IB outbound transactions as CFS application server is down. For inbound transactions from CS/HR, campuses are advised to PAUSE the CFS queues in CS/HR. If you don't wish to pause the queue, please note that the messages will stay in 'Error', and once CFS is up you have to 'Resubmit' them.
- Please do not inactivate the CFS Node as all routings will be set to 'Inactive' status
  - **Navigation** PeopleTools > Integration Setup > Queues

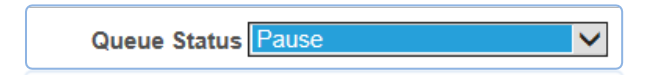

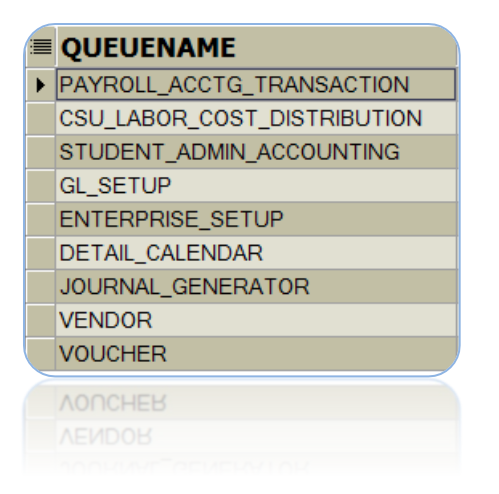

#### 14] Why am I not able to log in using Chrome/Firefox/Edge/IE?

- When testing their new upgraded databases, users may find that they are unable to log into a particular database using one browser, but if they use a different browser, they have no problem. The appearance of the error varies. Sometimes it is a message that the browser can't reach the site, or the page can't be displayed. Other times it appears to be a security error, and sometimes it's just a blank page with a spinning cursor. When this happens, we recommend that the user clear the local browser cache, close all windows for that browser and then try again.
- Alternating between different Tools versions in the same browser seems to cause issues that can only be resolved by clearing the browser cache. After clearing the cache, you can try using one browser for your CFS92/PT 8.57.11 instances and a different browser for your CFS92/PT 8.59.07 instances. For instance, you may use Chrome for 8.57 and Firefox for 8.59. It may still be necessary to occasionally clear cache, however the frequency should be reduced.
- 15] Using the same browser, I open multiple sessions and log into different instances on the same PeopleTools version. When I try to navigate to pages, I am brought back to the log-in screen. How do I prevent this from happening?
  - Because the same browser is used, cookies are causing the conflict. Use different browsers to log into different instances, even if they are on the same PeopleTools version

### 16] How do I navigate in MP 5.0?

#### Homepage enhancements:

| CSL    | The California State University<br>COMMON FINANCIAL SYSTEM |                       |                              |                               |     |        |           |
|--------|------------------------------------------------------------|-----------------------|------------------------------|-------------------------------|-----|--------|-----------|
|        |                                                            | Menu 👻 Search in Menu |                              | Q                             | ል 4 | . :    | $\oslash$ |
|        | CFS 9.2 -                                                  |                       |                              |                               | <   | 1 of 1 | 4 →       |
|        |                                                            |                       |                              |                               |     |        |           |
|        |                                                            | Accounts Payable      | Accounts Receivable          | Asset Management              |     |        |           |
|        | *                                                          |                       |                              | <b>6</b>                      |     |        |           |
|        |                                                            |                       |                              |                               |     |        |           |
|        |                                                            | Billing               | General Ledger               | Purchasing                    |     |        |           |
| ©<br>♡ |                                                            | <b></b>               |                              |                               |     |        |           |
|        |                                                            |                       |                              |                               |     |        |           |
|        |                                                            | CFS End User          | Finance Data Warehouse (PRD) | CFS 9.2 Application Documents |     |        |           |
|        |                                                            |                       |                              |                               |     |        |           |
|        |                                                            |                       |                              |                               |     |        |           |
|        |                                                            |                       |                              |                               |     |        |           |
| 10     |                                                            |                       |                              |                               |     |        |           |

Global Search Bar: Now appears at the center of the banner at the top of the Homepage.

| CFS 9.2 - |   |                  |                     | $\sim$           |
|-----------|---|------------------|---------------------|------------------|
|           |   |                  |                     |                  |
|           | k | Accounts Payable | Accounts Receivable | Asset Management |

**Homepage Selector:** Previously, located in the center of the homepage, the Homepage selector has moved to the top-left. Use this drop-down to view and/or select your desired homepage. Or use, the new Next and Previous buttons located at the top-right, to scroll through available homepages.

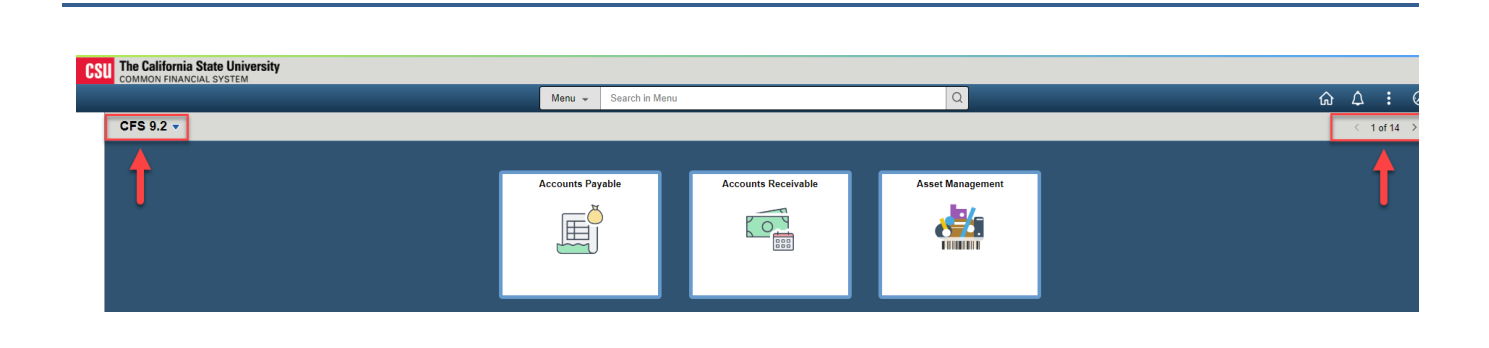

**Quick Access Bar:** On the left of the Homepage, a quick access bar is included which provides one-click access to your favorites and most recently visited items.

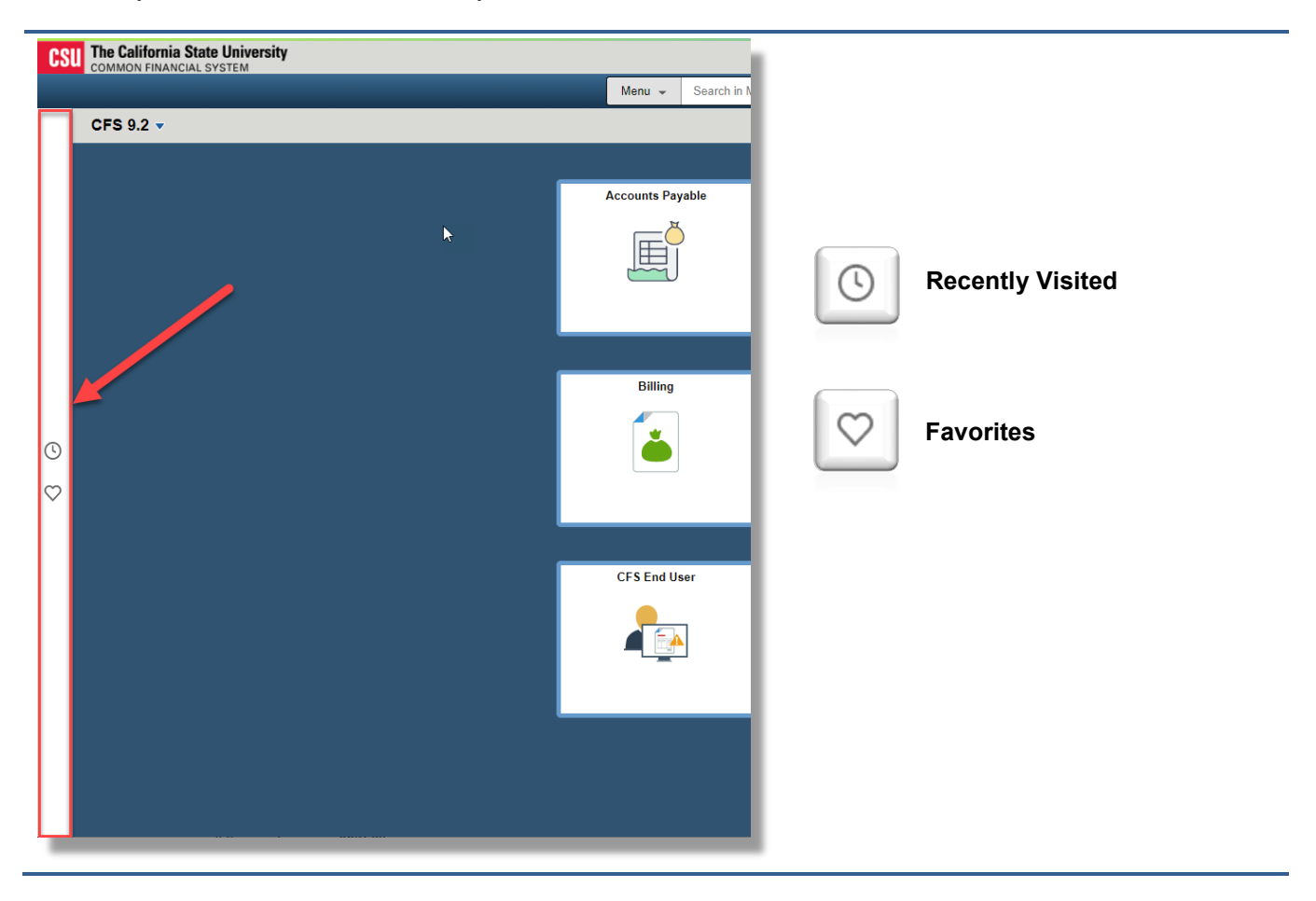

### Q Menu 👻 Search in Menu ☆ ↓ : ⊘ 1 of 14 → Accounts Payable Accounts Receivable Asset Management $\langle 0 \rangle$ E Home Button Use to return to the system-defined default homepage, which is the homepage that you ŵ arrive at immediately upon sign-on **Notifications** Displays the notification window showing any pending actions or alerts Actions Use to display the Actions List. The "Sign Out" link can be found under here. $\Delta$ : $\oslash$ 俞 Personalize Homepage Refresh New Window My Preferences Help Sign Out

#### Fluid Interface icons in the upper-right corner of the Homepage

Use to display the navigation bar (NavBar). After pressing the Navigation Bar button, the NavBar NavBar side page appears. Use this page to access additional navigational options: MP 4.0 MP 5.0 NavBar 💮 ৸ NavBar Recently Visited MP 5.0 New Icon design  $\odot$  $\mathbb{C}$ Recent Places Favorites My Favorites Navigato My Preferen In a fluid environment, the Navigator displays the traditional menu structure as the user would see when accessing PeopleSoft in classic mode and using the Main Menu NavBar: Menu 0 Accounts Payable > () Accounts Receivable ently Visited Asset Management  $\heartsuit$ Favorites D Billing General Ledger = Menu Purchasing Suppliers Customers Set Up Financials/Supply Chain >

**Personalize Homepage:** Available homepages can be personalized to suit your needs. For homepages that have not been personalized, the Personalize Homepage link will appear in the center of the page, click on the link to view personalization options.

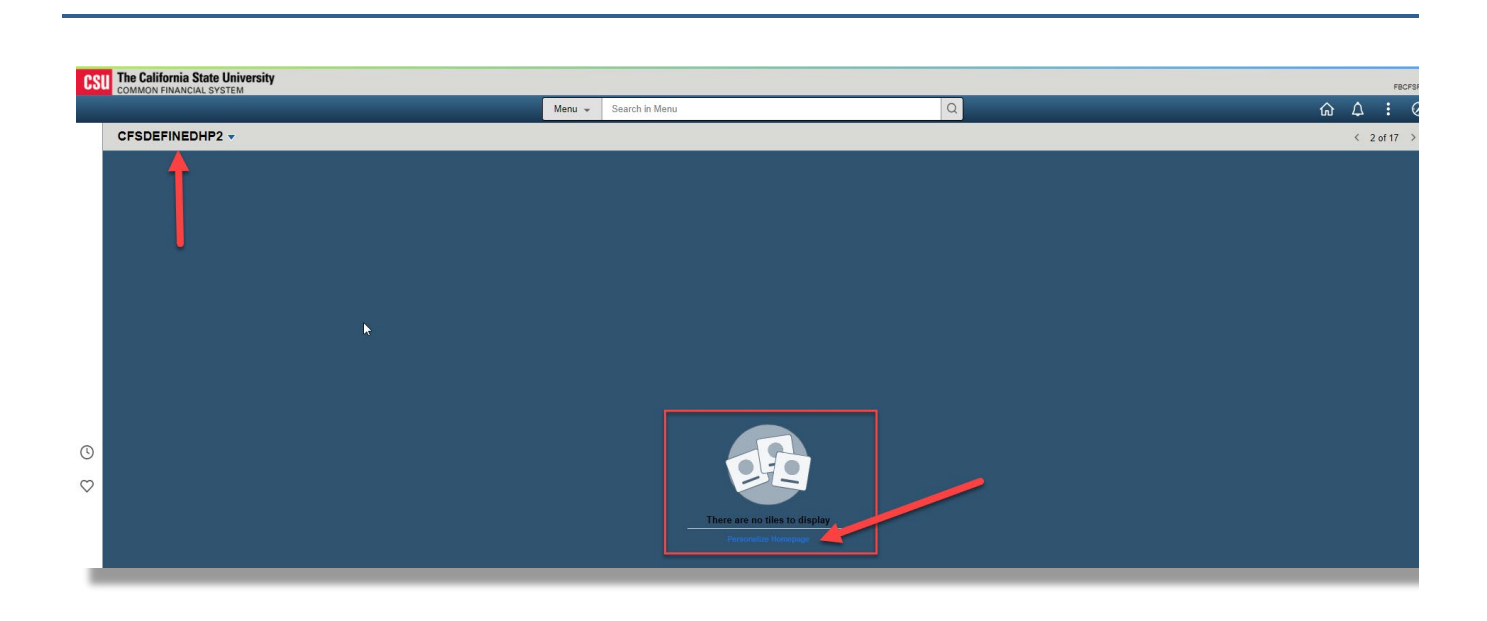

- 17] What browsers are certified for use with PeopleTools 8.59? What versions of MS Word/Excel are certified for use with PeopleTools 8.59?
  - As of February 11, 2022, the following browsers and MS word/excel (64-bit) versions are certified for use with PeopleTools 8.59.

| Certified With                 | Number of Releases / Versions  | Note                                                    |
|--------------------------------|--------------------------------|---------------------------------------------------------|
| Microsoft Internet<br>Explorer | 1 Release(11)                  | As of June 15, 2022, Microsoft will retire the browser. |
| Apple<br>Safari                | 1 Release(14)                  |                                                         |
| Google Chrome                  | 1 Release(89)                  |                                                         |
| IBM DB2<br>Client              | 1 Release(11.1)                |                                                         |
| IBM DB2<br>Connect             | 1 Release(89)                  |                                                         |
| Microsoft Edge<br>(Chromium)   | 4 Releases(2019,2016,2013,365) |                                                         |
| Microsoft<br>Excel             | 1 Release(11)                  |                                                         |
| Microsoft Internet Explorer    | 3 Releases(2019,2017,2016)     |                                                         |
| Microsoft SQL Server Client    | 3 Releases(2019,2016,2013)     |                                                         |
| Microsoft Word                 | 2 Releases(87 RR,78.9 ESR)     |                                                         |
| Mozilla Firefox                | 1 Release(14)                  |                                                         |

June 16,

2022

#### 18] When opening a browser compare report using Firefox, Chrome, or MS Edge, why is the report blank?

- In the latest versions of Firefox/Chrome/Edge browsers, accessing local files is prevented by the new security feature CORS (Cross Origin Resource Sharing).
- Fix is expected in PeopleTools 8.60.
- PeopleTools 8.58.18 and 8.59.08 and higher the browser compare reports will include the PeopleTools Compare Viewer tool pscmpviewer.exe
- Two available work arounds:
  - (1) First Preference, Use Microsoft Edge
    - (a) Use Edge and "Reload in IE Mode"
      - (i) Click Edge browser icon 💽
      - (ii) Once the browser window appears, on the top right of the window, click on the "…" (settings)

| 🗖 🛛 🖬 New tab                 | × | New tab | × | +        |     | - | 0 | × |
|-------------------------------|---|---------|---|----------|-----|---|---|---|
| $\leftarrow \rightarrow $ C ( | Q |         |   | វិច      | 5⁄≣ | œ | : |   |
|                               |   |         |   | Pottingo |     |   | - |   |

Continue...

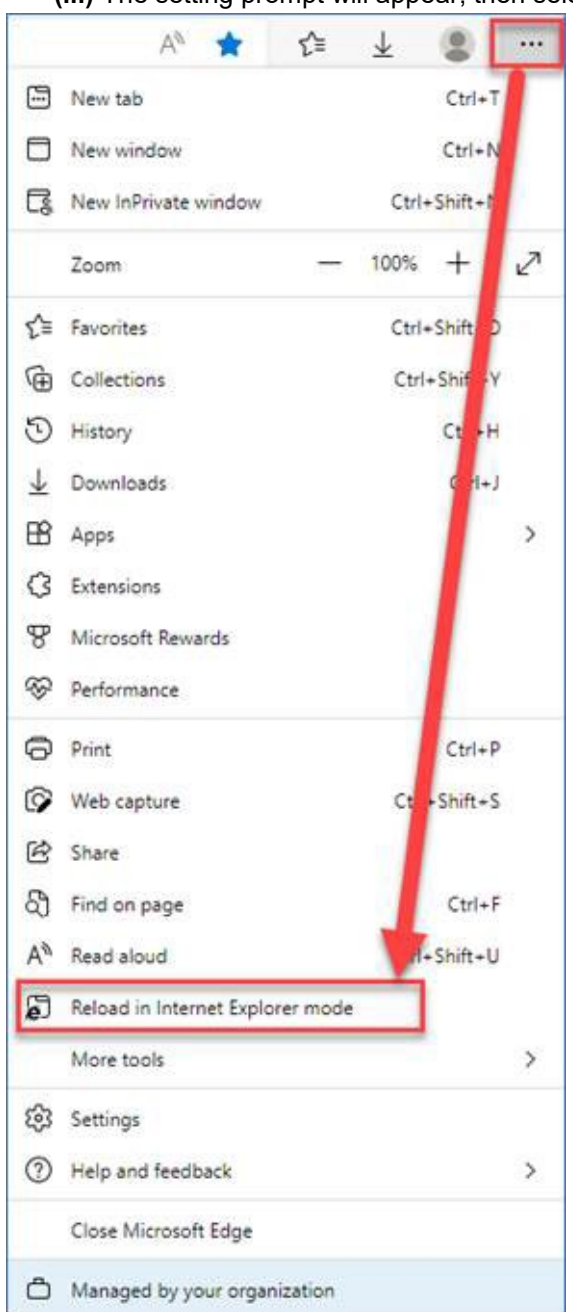

(iii) The setting prompt will appear, then select "Reload in Internet Explorer mode"

Continue...

(iv) If the "Reload in Internet Explorer mode" option is not active, perform the following steps and then repeat the first step.

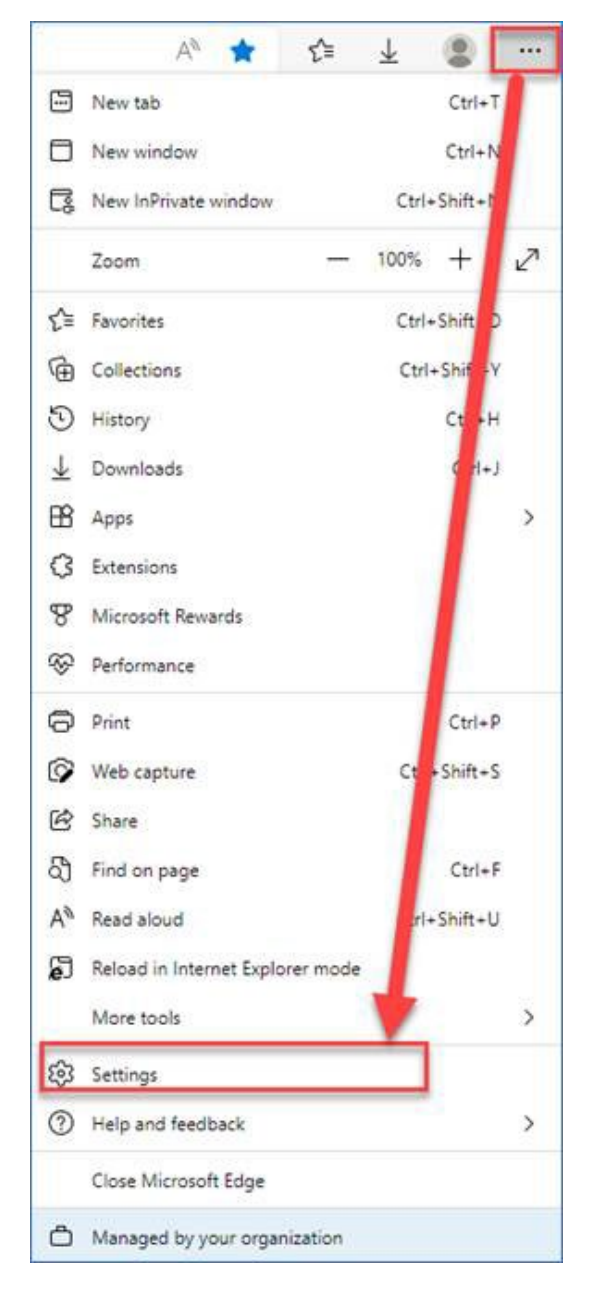

Continue ...

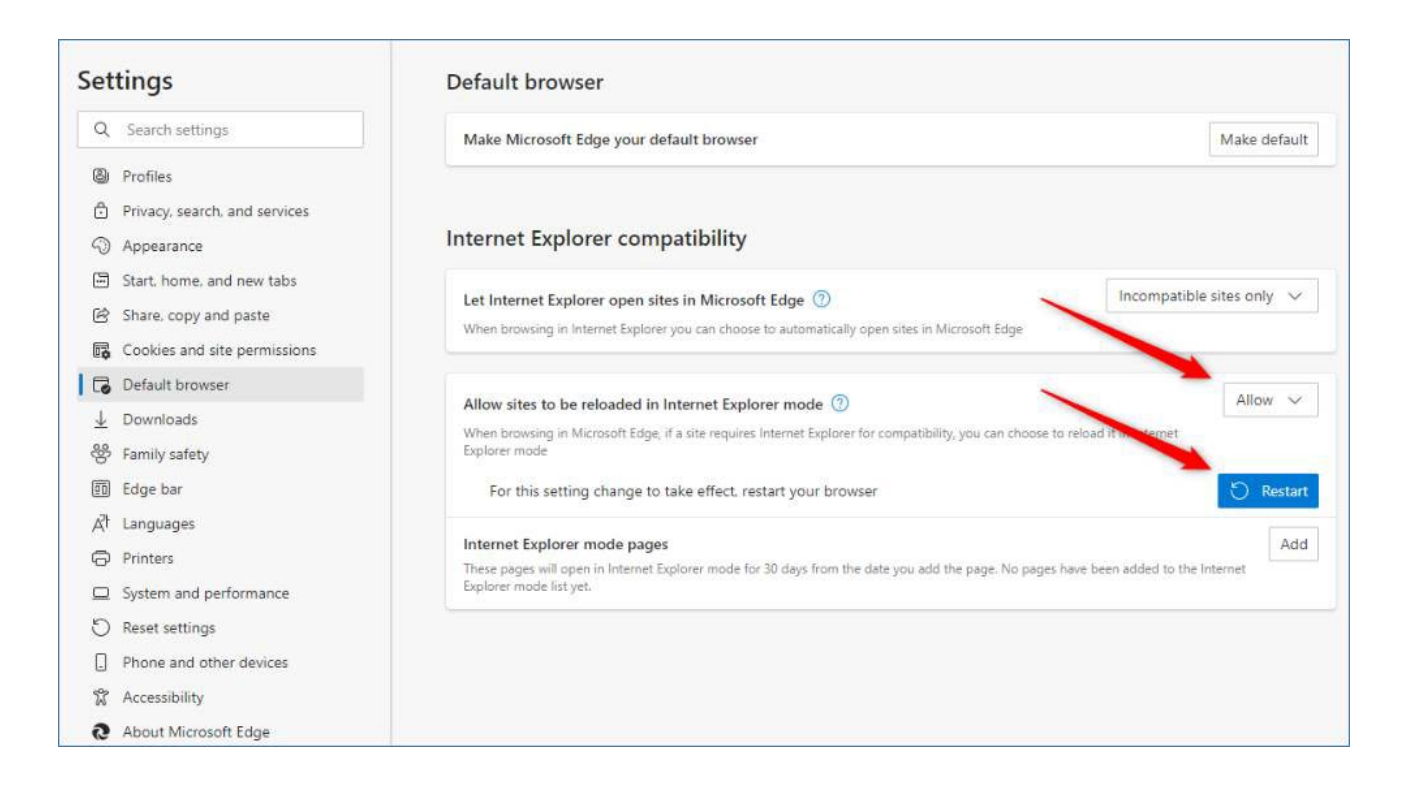

(v) If the setting is managed by the campus admins, then users cannot change the settings. If it's currently "Don't Allow", then the user should contact their campus administrator to change it to "Allow."

|                                                                                                    | Your browser is managed by your organization                                                                                                    |  |  |  |
|----------------------------------------------------------------------------------------------------|----------------------------------------------------------------------------------------------------|--|--|--|
| Settings                                                                                                    | Default browser                                                                                                    |  |  |  |
| Q Search settings                                                                                                  | Make Microsoft Edge your default browser Make default                                                                                                    |  |  |  |
| Profiles Privacy, search, and services Appearance                                                                  | Internet Explorer compatibility                                                                                                    |  |  |  |
| <ul> <li>Start, home, and new tabs</li> <li>Share, copy and paste</li> <li>Cookies and site permissions</li> </ul> | Let Internet Explorer open sites in Microsoft Edge ⑦ Incompatible sites only (Recommended) ∨ When browsing in Internet Explorer you can choose to automatically open sites in Microsoft Edge This setting is managed by your |  |  |  |
| Default browser                                                                                                    | organization.                                                                                                    |  |  |  |
|                                                                                                    | Allow sites to be reloaded in Internet Explorer mode ⑦ When browsing in Microsoft Edge, if a site requires Internet Explorer for compatibility, you can choose to reload it in Internet Explorer mode                        |  |  |  |
| Printers     System and performance                                                                                | Internet Explorer mode pages Add These pages will open in Internet Explorer mode for 30 days from the date you add the page. No pages have been added to the Internet Explorer mode list yet.                                |  |  |  |
| <ul> <li>Reset settings</li> <li>Accessibility</li> </ul>                                                          |                                                                                                    |  |  |  |
| About Microsoft Edge                                                                                               |                                                                                                    |  |  |  |

#### (2) For Chrome and Microsoft Edge

| <ol> <li>Close down all instances of the</li> <li>Right click on the browser icon</li> <li>In the Target text box, append</li> </ol> | browser<br>shortcut and select Properties.<br>the following parameter:allow-file-access-from-files                                                      |
|----------------------------------------------------------------------------------------------------|----------------------------------------------------------------------------------------------------|
| The complete string will look like                                                                                                   | this:                                                                                                    |
| "C:\Program Files (x86)\Goo                                                                                                    | gle\Chrome\Application\chrome.exe"allow-file-access-from-files                                                                                          |
| or                                                                                                    |                                                                                                    |
| "C:\Program Files (x86)\Micr                                                                                                    | osoft\Edge\Application\msedge.exe"allow-file-access-from-files                                                                                          |
| 4. Open the browser using the me                                                                                                    | odified shortcut.                                                                                                    |
| 5. Drag and drop the CompareVie                                                                                                    | wer.html file into the open browser. This is a MUST! (See Note 1)                                                                                       |
| NOTE 1: If you right click on the Con<br>You must use the shortcut that was n                                                        | mpareViewer.html and select open with Chrome or Microsoft Edge, theallow-file-access-from-files will not be picked up.<br>nodified or it will not work. |
| NOTE 2: When drilling down from the able to see the compare output.                                                                  | e status summary link you will get a blank page. However, if you select a specific definition type and drill-down, you will be                          |
| NOTE 2: When drilling down from the able to see the compare output.                                                                  | e status summary link you will get a blank page. However, if you select a specific definition type and drill-down, you will be                          |
|                                                                                                    |                                                                                                    |

19] What CFS databases are available for the CS/HR/CHRS PeopleTools 8.59.07 Testing?

- For current Production (PT 8.57.11)
  - Database and date TBD
- For MP 5.0 (PT 8.59.07)

٠

• Database and date TBD

#### 20] Do we need to load the FDW Test Scripts to the CFS 9.2 site?

- Yes, all completed test scripts shall be uploaded to the CFS 9.2 website.
  - Site Link:

https://csyou.calstate.edu/groups/IS/Projects/CFS92Upg/CFS%2092%20Campus%20Documentation/Forms/AllItems.aspx

• Manual Navigation: CSYou Home > Projects & Initiatives > Common Management Systems (CMS) > Applications > CFS 9.2. Under the Related Links section, click CFS 9.2 Campus Documentation hyperlink and select the CFS 9.2 MP 5.0 – Campus Acceptance Test Scripts folder.

# 21] In preparation for the MP 5.0 Move to Production, are there any baseline queries we can use as references for data clean-up?

- The following queries are a valuable tool during Month-end / Year-End / Upgrades
- They facilitate the process by identifying sub-system transactions that need attention
- They help to ensure that transactions requiring further processing and/or closure in the current period are finalized.

#### ✤ General Ledger

| Query Name                         | Description                                                                  |  |  |  |
|------------------------------------|------------------------------------------------------------------------------|--|--|--|
| General Ledger                     |                                                                              |  |  |  |
| CSU_UPG92_GL_CLNUP_AP_ACCT_LN      | The query will identify Accounts Payable accounting lines that have a GL     |  |  |  |
| (Accounting Lines Not Distributed) | Distribution Status of 'N' (Not Distributed)                                 |  |  |  |
| CSU_UPG92_GL_CLNUP_AR_ACCT_LN      | The query will identify Accounts Receivable accounting lines that have a     |  |  |  |
| (Accounting Lines Not Distributed) | GL Distribution Status of 'N' (Not Distributed)                              |  |  |  |
| CSU_UPG92_GL_CLNUP_BI_ACCT_LN      | The query will identify Billing accounting lines that have a GL Distribution |  |  |  |
| (Accounting Lines Not Distributed) | Status of 'N' (Not Distributed)                                              |  |  |  |
| CSU_UPG92_GL_CLNUP_HR_ACCT_LN      | The query will identify Payroll accounting lines that have a GL Distribution |  |  |  |
| (Accounting Lines Not Distributed) | Status of 'N' (Not Distributed)                                              |  |  |  |
| CSU_UPG92_GL_CLNUP_SF_ACCT_LN      | The query will identify Student Financials accounting lines that have a GL   |  |  |  |
| (Accounting Lines Not Distributed) | Distribution Status of N° (Not Distributed)                                  |  |  |  |
| CSU_UPG92_GL_CLNUP_CSU_ACCT_LN     | The query will identify CSU accounting lines that have a GL Distribution     |  |  |  |
| (Accounting Lines Not Distributed) | Status of 'N' (Not Distributed)                                              |  |  |  |
| CSU_UPG92_GL_CLNUP_FIRMS_ACT       | The query will identify FIRMS Actuals accounting lines that have a GL        |  |  |  |
| (Accounting Lines Not Distributed) |                                                                              |  |  |  |
| CSU_UPG92_GL_CLNUP_FIRMS_ENC       | The query will identify FIRMS Encumbrance accounting lines that have a       |  |  |  |
| (Accounting Lines Not Distributed) |                                                                              |  |  |  |
| CSU_UPG92_GL_CLNUP_YEC_ACT         | The query will identify Year-End Actuals accounting lines that have a GL     |  |  |  |
| (Accounting Lines Not Distributed) |                                                                              |  |  |  |
| CSU_UPG92_GL_CLNUP_YEC_ENC         | The query will identify Year-End Encumbrance accounting lines that have      |  |  |  |
| Accounting Lines Not Distributed)  | a GL Distribution Status of N (Not Distributed)                              |  |  |  |
| Accounting Lines Not Distributed)  | a GL Distribution Status of 'N' (Not Distributed)                            |  |  |  |
| CSU_UPG92_GL_CLNUP_YEC_ENC         | The query will identify Year-End Encumbrance accounting lines that have      |  |  |  |
| (Accounting Lines Not Distributed) | Distribution Status of 'N' (Not Distributed)                                 |  |  |  |
| CSU_UPG92_GL_CLNUP_YEC_ACT         |                                                                              |  |  |  |
|                                    |                                                                              |  |  |  |
|                                    |                                                                              |  |  |  |

#### \* Accounts Payable

| Query Name                                                   | Description                                                                     |
|--------------------------------------------------------------|---------------------------------------------------------------------------------|
| Acco                                                         | ounts Payable                                                                   |
| CSU_UPG92_AP_CLNUP_RECYCLE                                   | This query identifies any vouchers that have a status of 'R' for Recycle.       |
| (Reviewing Vouchers in Recycle Status)                       |                                                                                 |
| CSU_UPG92_AP_CLNUP_CNTRLGRP                                  | This query identifies Control Groups not set to 'Verified'.                     |
| (Reviewing Control Groups NOT in Verified Status)            |                                                                                 |
| CSU_UPG92_AP_CLNUP_MTCH                                      | This query identifies vouchers with match Exceptions.                           |
| ( Reviewing Match Exceptions)                                |                                                                                 |
| CSU_UPG92_AP_CLNUP_VCHR_IB                                   | The queries will identify any outstanding vouchers that have NOT been           |
| (Vouchers that are processing thru Integration Broker)       | picked up from the Voucher Build process.                                       |
|                                                              |                                                                                 |
| CSU_UPG92_AP_CLNUP_QUICKVCHR                                 |                                                                                 |
| (Vouchers that are uploading from an Excel/Text File format) |                                                                                 |
| CSU_UPG92_AP_CLNUP_BCM                                       | This query will identify vouchers that have NOT been budget checked.            |
| (Reviewing Vouchers NOT Budget Checked)                      | Run for all applicable Business Onits.                                          |
| CSU_UPG92_AP_CLNUP_VCHRPOST                                  | This query will identify vouchers that have NOT been posted.                    |
| (Reviewing Vouchers Not Posted)                              |                                                                                 |
| CSU_UPG92_AP_CLNUP_PYCYCL                                    | This query will identify the pay cycle that has a status other than 'C' or 'D'. |
| (Reviewing Pay Cycles)                                       |                                                                                 |
| CSU_UPG92_AP_CLNUP_PMT                                       | This query will identify payments with a status of 'U' for Un-posted.           |
| (Reviewing Payments NOT posted)                              |                                                                                 |
| CSU_UPG92_AP_CLNUP_1099_POST                                 | This query will identify the 1099 payments that have been 'paid' and            |
| Reviewing 1099 Payments NOT Posted)                          | 'posted' but the 1099 Post status is in 'U' for Unposted.                       |
| Reviewing 1099 Payments NOT Posted)                          | posted but the 1099 Post status is in 0 for Onposted.                           |
| CSU_UPG92_AP_CLNUP_1099_POST                                 | This query will identify the 1099 payments that have been 'paid' and            |
| (Reviewing Payments NOT posted)                              |                                                                                 |
| CSU_UPG92_AP_CLNUP_PMT                                       |                                                                                 |
|                                                              |                                                                                 |
|                                                              |                                                                                 |

#### ✤ Purchasing

| Query Name                                     | Description                                                             |
|------------------------------------------------|-------------------------------------------------------------------------|
|                                                | Purchasing                                                              |
| CSU_UPG92_PO_CLNUP_REQ_BCM                     | The query will identify requisitions that have NOT been budget checked. |
| (Reviewing Requisition NOT Budget Checked)     |                                                                         |
| CSU_UPG92_PO_CLNUP_PO_BCM                      | The query will identify purchase orders that have NOT been budget       |
| (Reviewing Purchase Orders NOT Budget Checked) | checked.                                                                |
|                                                |                                                                         |
| (Reviewing Purchase Orders NOT Budget Checked) | checked.                                                                |

#### ✤ Asset Management

| Query Name                                         | Description                                                                  |  |  |  |
|----------------------------------------------------|------------------------------------------------------------------------------|--|--|--|
| Asset Management                                   |                                                                              |  |  |  |
| CSU_UPG92_AM_CLNUP_INTFCPREAM                      | The query will identify lines that are in a pending status. These lines need |  |  |  |
| (Interface AP/PO Transactions with pending Status) | to be processed or set to complete.                                          |  |  |  |
| CSU_UPG92_AM_CLNUP_INTFCFIN                        | The query will identify lines that are in a pending status. These lines need |  |  |  |
| (Interface Asset Transactions with pending Status) | to be processed or set to complete.                                          |  |  |  |
| CSU_UPG92_AM_CLNUP_INTFCPHYA                       | The query will identify lines that are in a pending status. These lines need |  |  |  |
| (Interface Asset Transactions with pending Status) | to be processed or set to complete.                                          |  |  |  |
| CSU_UPG92_AM_CLNUP_INTFCPHYB                       | The query will identify lines that are in a pending status. These lines need |  |  |  |
| (Interface Asset Transactions with pending Status) | to be processed or set to complete.                                          |  |  |  |
| (Interface Asset Transactions with pending Status) | to be processed or set to complete.                                          |  |  |  |
| CSU_UPG92_AM_CLNUP_INTFCPHYB                       | The query will identify lines that are in a pending status. These lines need |  |  |  |
|                                                    |                                                                              |  |  |  |

#### \* Accounts Receivable / Billing

| Query Name                       | Description                                                                  |  |  |  |
|----------------------------------|------------------------------------------------------------------------------|--|--|--|
| Accounts Receivable / Billing    |                                                                              |  |  |  |
| CSU_UPG92_AR_CLNUP_INCOMPLETE    | The query identifies Receivables transactions which have Posting             |  |  |  |
| (AR Groups Not Posted)           | Statuses of "Not Posted" or "Errors".                                        |  |  |  |
| CSU_UPG92_BI_CLNUP_INPROC        | This query identifies Bills (Invoices) in process.                           |  |  |  |
| (Bills in Process)               |                                                                              |  |  |  |
| CSU_UPG92_BI_CLNUP_INTFC_INPRC   | This query identifies Billing Interface processes considered "in process".   |  |  |  |
| (Billing Interface in Process)   |                                                                              |  |  |  |
| CSU_UPG92_BI_CLNUP_INTFC_UNPRC   | This query identifies Interface ID numbers remaining unprocessed.            |  |  |  |
| (BI INTFC IDS NOT PROCESSED)     |                                                                              |  |  |  |
| CSU_UPG92_BI_CLNUP_INTFC_DTL     | This query provides detail information for the unprocessed Billing Interface |  |  |  |
| (BI INTFC IDs NOT PRCSSD DETAIL) | groups.                                                                      |  |  |  |
| (BI INTEC IDS NOT PRCSSD DETAIL) | groups.                                                                      |  |  |  |
| CSU_UPG92_BI_CLNUP_INTFC_DTL     | This query provides detail information for the unprocessed Billing Interface |  |  |  |
|                                  |                                                                              |  |  |  |

#### 22] When I view a page, some fields appear to be wrapping or not aligned.

- Classic Plus was introduced as a mean to unify the look and feel of classic components to Fluid pages.
- All CSU custom pages have been converted to Classic Plus in which some pages may display fields that appear to wrap or are not aligned.
  - The design of the page or process continues to function. CMS will revisit these pages with styling issues later.

|        | ARRA                                                            |
|--------|-----------------------------------------------------------------|
| QI     |                                                                 |
| 000 📰  | Status: Active -                                                |
| Q<br>Q | Fed Contracts and Grants-Other<br>Federal - F & A Cost Recovery |
|        |                                                                 |
|        |                                                                 |
|        |                                                                 |

#### 23] When I view a page, some buttons appear to overlap.

- This is not page or browser specific.
- The example below: Chrome browser was set to 90%.

| CFS 9.2            |                         |                    |              | Search for an Asset       |          |               | â 1      | ~ :             |
|--------------------|-------------------------|--------------------|--------------|---------------------------|----------|---------------|----------|-----------------|
| earch for an A     | sset                    |                    |              |                           |          | New Window    | Help     | Personalize Pag |
| Asset Search Crit  | teria                   |                    |              |                           |          |               |          |                 |
| Unit               | COCSU                   | Q                  | Book         | ۹                         |          | Parent ID     |          | Q               |
| Category           |                         | Q                  | Location     | Q                         |          | Area ID       |          | Q               |
| Asset ID           |                         |                    | Asset Status | In Service                | ~        |               |          |                 |
| Tag Number         |                         |                    | Profile ID   | ٩                         |          | Group ID      |          | Q               |
| Serial ID          |                         |                    |              |                           |          |               |          |                 |
| 00110110           | Approval Pending        | 3                  |              |                           |          |               |          |                 |
|                    | Additional Search Crite | ena                |              | Chartheid Search Criteria |          |               |          |                 |
| cquisition Details |                         |                    |              |                           |          |               |          |                 |
| PO Unit            | q                       | Receipt Unit       |              | Q AP Unit                 | q        |               |          |                 |
| PO No              |                         | Receipt No         |              | Voucher                   |          | Project ID    |          | Q,              |
| etrieve ⑦          | on 🗆 Acquis             | sition Information |              | ocation 🗌 Non Capit       | al Asset | □ Custodian □ | lease    |                 |
|                    |                         |                    |              |                           |          |               |          |                 |
| Search             | Clear                   |                    |              |                           |          |               |          |                 |
|                    |                         |                    |              |                           |          |               |          |                 |
| Notify             |                         |                    |              |                           |          |               |          |                 |
|                    | -                       |                    |              |                           |          |               |          |                 |
| $\geq$             |                         |                    |              |                           |          |               | <u>.</u> | $\sim$          |
|                    | -                       |                    |              |                           |          |               |          |                 |
|                    |                         |                    |              |                           |          |               |          |                 |
|                    |                         |                    |              |                           |          |               |          |                 |
|                    |                         |                    |              |                           |          |               |          |                 |
|                    |                         |                    |              |                           |          |               |          |                 |
|                    |                         |                    |              |                           |          |               |          |                 |

- On the browser, ensure that the Zoom is set to 100%
  - Using the keyboard to manually adjust the Zoom, hold the Ctrl key down and use the "+" (increase) or "-" (decrease).
  - Using the mouse with a wheel, hold the **Ctrl** key down and use the wheel to zoom in or out.
- The example below: Chrome browser was set to 100%.

|                                                         |                            |                                             |              | the second second second second second second second second second second second second second second second s | 101 C 10 C 10 C 10 C 10 C 10 C 10 C 10 |            |       |   | - |  |
|---------------------------------------------------------|----------------------------|---------------------------------------------|--------------|----------------------------------------------------------------------------------------------------|----------------------------------------|------------|-------|---|---|--|
| CFS 9.2                                                 |                            |                                             |              | Search for an <i>l</i>                                                                                         | Asset                                  |            |       | â | ~ |  |
| earch for an                                            | Asset                      |                                             |              |                                                                                                    |                                        |            |       |   |   |  |
| Asset Search Cr                                         | iteria                     |                                             |              |                                                                                                    |                                        |            |       | • |   |  |
| Unit                                                    | cocsu                      | q                                           | Book         | ų                                                                                                    |                                        | Parent ID  |       | Q |   |  |
| Category                                                |                            | Q                                           | Location     | ۹                                                                                                    |                                        | Area ID    |       | Q |   |  |
| Asset ID                                                |                            |                                             | Asset Status | In Service                                                                                                    | ~                                      |            |       |   |   |  |
| Tag Number                                              |                            |                                             | Profile ID   | ٩                                                                                                    |                                        | Group ID   |       | Q |   |  |
| Serial ID                                               |                            |                                             |              |                                                                                                    |                                        |            |       |   |   |  |
|                                                         | Approval Pending           |                                             |              |                                                                                                    |                                        |            |       |   |   |  |
|                                                         | Additional Search Criteria |                                             |              | Chartfield Search Criteria                                                                                     |                                        |            |       |   |   |  |
| quisition Detail                                        | S                          |                                             |              |                                                                                                    |                                        |            |       |   |   |  |
| The set of                                              | 0                          |                                             |              | •                                                                                                    |                                        |            |       |   |   |  |
| POUnit                                                  | ų                          | Receipt Unit                                |              | Q AP Unit                                                                                                    | ų                                      |            |       |   |   |  |
| PO Unit                                                 | 3                          | Receipt Unit<br>Receipt No                  |              | Q AP Unit<br>Voucher                                                                                           | ŭ                                      | Project ID |       | Q |   |  |
| PO Unit<br>PO No                                        |                            | Receipt Unit<br>Receipt No                  |              | AP Unit<br>Voucher                                                                                             |                                        | Project ID | 8358  | ۹ |   |  |
| PO Unit PO No                                           | ion Acquisitio             | Receipt Unit<br>Receipt No<br>n Information |              | AP Unit     Voucher cation     Non Capit                                                                       | al Asset                               | Project ID | _ease | Q |   |  |
| PO Unit PO No trieve ⑦ Cost Informat                    | ion Acquisition            | Receipt Unit<br>Receipt No<br>n Information |              | Cation Non Capit                                                                                               | al Asset                               | Project ID | Lease | Q |   |  |
| PO Unit<br>PO No<br>trieve ⑦<br>Cost Informat           | ion Acquisitio             | Receipt Unit<br>Receipt No                  |              | Cation Non Capit                                                                                               | al Asset                               | Project ID | _ease | Q |   |  |
| PO Unit<br>PO No<br>Cost Informat                       | ion Acquisitio             | Receipt Unit<br>Receipt No                  |              | Q AP Unit<br>Voucher                                                                                           | al Asset                               | Project ID | ease  | Q |   |  |
| PO Unit<br>PO No<br>Cost Informat<br>Search             | ion Acquisitio             | Receipt Unit<br>Receipt No                  |              | Cation Non Capit                                                                                               | d Il Asset                             | Project ID | Lease | ٩ |   |  |
| PO Unit<br>PO No<br>Cost Informat<br>Search             | ion Acquisitio             | Receipt Unit<br>Receipt No                  |              | Q AP Unit<br>Voucher                                                                                           | al Asset                               | Project ID | Lease | ٩ |   |  |
| PO Unit<br>PO No<br>trieve ⑦<br>Cost Informat<br>Search | ion Acquisitio             | Receipt Unit<br>Receipt No                  |              | Q AP Unit<br>Voucher                                                                                           | al Asset                               | Project ID | Lease | Q |   |  |
| PO Unit<br>PO No<br>Cost Informat<br>Search             | ton Acquisitio             | Receipt Unit<br>Receipt No                  | C Lo         | Cation Non Capit                                                                                               | al Asset                               | Project ID | _ease | Q |   |  |
| PO Unit<br>PO No<br>Cost Informat<br>Search<br>Iotify   | ion Acquisitio             | Receipt Unit                                | - Lo         | Q AP Unit<br>Voucher                                                                                           | al Asset                               | Project ID | .e35e | Q | _ |  |
| PO Unit<br>PO No<br>Cost Informat<br>Search             | ion Acquisitio             | Receipt Unit                                |              | Q AP Unit<br>Voucher                                                                                           | al Asset                               | Project ID | .0350 | Q | _ |  |

#### 24] Why does my schedule query continue to error out?

- During the upgrade, many records were updated. These updated records may be associated with private and public queries that require repairing.
- Using Query Manager, queries are automatically repaired when opened. The user or campus query administrator can perform this update.
  - Navigation: NavBar > Reporting Tools > Query > Query Manager

The following table lists the problems and their corresponding actions. Problem Action Field deleted from the record definition is a selected field. The field is removed from the selected list. If the field is the only field selected, the query cannot be saved. Field deleted from the record definition is used in a prompt. No action taken. This does not affect the prompt unless the field has been completely removed from the database, and the prompt label is either a short or long translate. Field deleted from the record definition is used in an The field is removed from the expression. expression. This may result in an invalid expression, but the query can be saved. Field deleted from the record definition is used in a criterion. The criterion is removed. If criterion is a subquery criterion, all lower subqueries are deleted. Record deleted is the first record in the query. Error returned. The query cannot be repaired. Record deleted is not the first record in the query. The record and all fields are removed. Note: The actions specified previously for deleted fields apply. Record deleted contains hierarchy joins below it. Record and all records joined below are removed. Note: The actions specified previously for deleted fields apply. Note: The actions specified previously for deleted fields apply. Record and all records joined below are removed.

#### 25] The columns field name and input box on the grid are not aligned.

• This is not page specific.

|                                              |                                        |                 | _          | Voucher     |            |             |                  | A 🗙 🏲                       |
|----------------------------------------------|----------------------------------------|-----------------|------------|-------------|------------|-------------|------------------|-----------------------------|
| y From Source Doc                            | ument                                  |                 |            |             |            |             |                  |                             |
| ce Lines ⑦                                   |                                        |                 |            |             |            |             | Q, I H           | I of 1 v b b I View All     |
| Line                                         | 1                                      | SpeedChart      | Q          |             |            |             |                  | One Asset +                 |
| *Distribute by                               | Amount ~                               | Ship To N/A     | Q.         |             |            |             |                  | Sales/Use Tax               |
| Item                                         | Q                                      | Description     |            |             |            |             | (                | Calculate                   |
| Quantity                                     |                                        | Related Voucher |            |             |            |             |                  |                             |
| UOM                                          | ٩                                      | Packing Slip    |            |             |            |             |                  |                             |
| Unit Price                                   |                                        |                 |            |             |            |             |                  |                             |
| Line Amount                                  | 0.00                                   |                 |            |             |            |             |                  |                             |
| istribution Lines                            |                                        |                 |            |             |            |             |                  |                             |
| Q                                            |                                        |                 |            |             |            |             | 1                | 1 of 1 🗸 🕨 🕨 View All       |
| GL Chart Exchang                             | e Rate Statistics Asse                 | ets II»         | 1          | 1           | 1 1        |             | . 1              |                             |
| Line                                         | MOC Merchandise An                     | nt Quantity     | t Activity | Source Type | Category S | Subcategory | Affiliate Fund / | Affil Oper Unit Budget Date |
|                                              | 1 😨 0.0                                | 00              | ٩          | ٩           | ۹          | ٩           | Q Q              | Q 08/31/2020                |
|                                              |                                        |                 | •          | <b>+ +</b>  | -          |             |                  | •                           |
|                                              |                                        |                 | T          | -           | _          |             |                  |                             |
| Save                                         | Save For Later                         |                 |            |             |            |             |                  |                             |
| Save                                         | Save For Later                         |                 |            |             |            |             |                  | Add Update/Display          |
| Save                                         | Save For Later                         |                 | •          | 1.1         |            |             |                  | Add Update/Display          |
| Save<br>tify Refresh                         | Save For Later                         |                 | •          | <u> </u>    |            |             |                  | Add Update/Display          |
| Save<br>ify Refresh<br>Information   Payment | Save For Later  S   Voucher Attributes |                 |            |             |            |             | <u> </u>         | Add Update/Display          |
| Save<br>ify Refresh<br>Information   Payment | Save For Later s   Voucher Attributes  |                 | <u> </u>   | <u> </u>    | <u> </u>   | -           | <u> </u>         | Add Update/Display          |
| Save<br>ify Refresh<br>Information   Payment | Save For Later                         |                 |            |             |            |             | <u>.</u>         | Add Update/Display          |
| Save<br>fy Refresh<br>Information   Payment  | Save For Later                         |                 | •<br>1     |             |            |             |                  | Add Update/Display          |

- To minimize the misaligned columns, perform the following steps:
  - Personalize grid (one-time action) by clicking on the Grid Action Menu icon > Personalize

| F  | Distribution Lines                         |
|----|--------------------------------------------|
|    | Personalize                                |
| 1  | Zoom Distribution Lines                    |
| 13 | Download Distribution Lines Table to Excel |
|    | Download Distribution Lines Table to Excel |

o Continue...

• The Grid Customization prompt will appear:

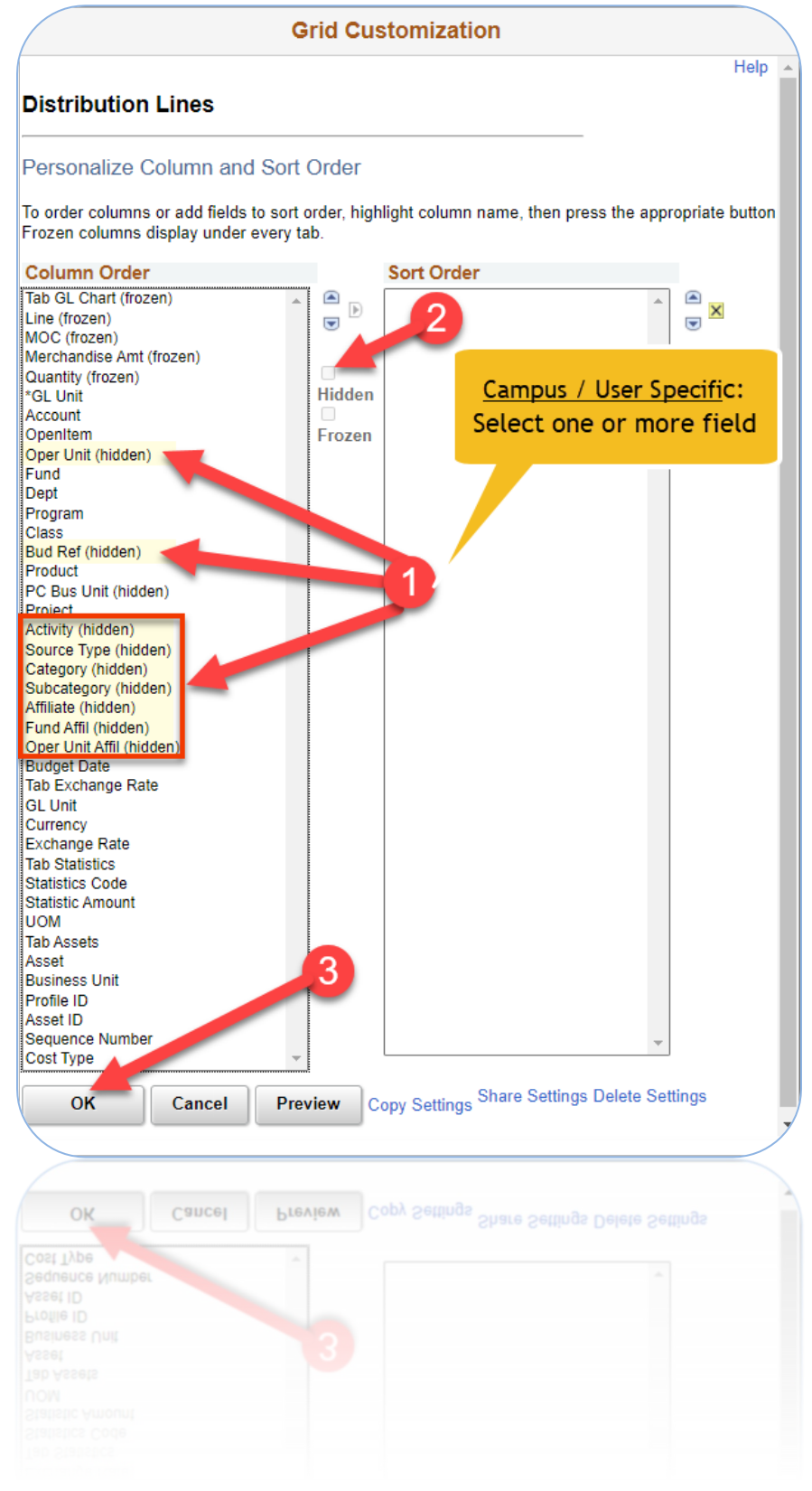

• Continue ...

| Homepage                                                                                                    |                                       |                                            |                 |                          | R            | egular Entry  |           |           |         |                     |                         | â                            | Q    |
|----------------------------------------------------------------------------------------------------|---------------------------------------|--------------------------------------------|-----------------|--------------------------|--------------|---------------|-----------|-----------|---------|---------------------|-------------------------|------------------------------|------|
| Save                                                                                                    | Save For                              | Later                                      |                 |                          |              | Ca            | lculate   | Print     |         |                     |                         |                              |      |
| opy From Source Do                                                                                                    | cument                                |                                            |                 |                          |              |               |           |           |         |                     |                         |                              |      |
| oice Lines ⑦                                                                                                    |                                       |                                            |                 |                          |              |               |           |           | QI      | 4 4 1 c             | f1 v 🕨 🕨                | View A                       | A.II |
| Line                                                                                                    | 1                                     |                                            | SpeedChart      |                          | Q            |               |           |           |         | One                 | Asset                   | +                            | 1    |
| *Distribute by                                                                                                    | Amount                                | ~                                          | Ship To N/A     |                          | Q            |               |           |           |         | Sales/U             | se Tax                  |                              |      |
| Item                                                                                                    |                                       | Q                                          | Description     |                          |              |               |           |           |         |                     | alculate                |                              |      |
| Quantity                                                                                                    |                                       |                                            | Related Voucher |                          |              |               |           |           |         |                     |                         |                              |      |
| UOM                                                                                                    |                                       | Q                                          | Packing Slip    |                          |              |               |           |           |         |                     |                         |                              |      |
| Unit Price                                                                                                    |                                       |                                            |                 |                          |              |               |           |           |         |                     |                         |                              |      |
| Line Amount                                                                                                    | (                                     | 0.00                                       |                 |                          |              |               |           |           |         |                     |                         |                              |      |
|                                                                                                    |                                       |                                            |                 |                          |              |               |           |           |         |                     |                         |                              |      |
| Distribution Lines                                                                                                    |                                       |                                            |                 |                          |              |               |           |           |         |                     |                         |                              |      |
| Distribution Lines                                                                                                    |                                       |                                            |                 |                          |              |               |           |           | 14 4    | 1-1 of 1 🗸          | ► ► 1 1                 | View All                     |      |
| Bistribution Lines                                                                                                    | nge Rate                              | atistics Assets                            |                 | _                        |              |               |           |           | 14 4    | 1-1 of 1 👻          | E E I                   | View All                     |      |
| Distribution Lines Q GL Chart Exchar Line                                                                                                    | nge Rate St<br>MOC                    | atistics Assets                            | Quantity        | *GL Unit                 | Account      | OpenItem      | Fund      | Dept      | Program | 1-1 of 1 v          | Product                 | View All<br>Proj             |      |
| Distribution Lines                                                                                                    | nge Rate St<br>MOC<br>1 🕞             | atistics Assets Merchandise Amt 0.00       | Quantity        | *GL Unit                 | Account      | Openitem      | Fund      | Dept<br>Q | Program | 1-1 of 1 v<br>Class | Product                 | View All Proj                |      |
| Distribution Lines                                                                                                    | nge Rate St<br>MOC<br>1 S             | Assets<br>Merchandise Amt                  | Quantity        | *GL Unit<br>COCSU Q      | Account      | Openitem<br>Q | Fund      | Dept      | Program | 1-1 of 1 v<br>Class | Product                 | View All Proj                |      |
| Distribution Lines       Image: Constraint of the second second seco | nge Rate St<br>MOC<br>1 I             | Assets Merchandise Amt 0.00                | Quantity        | *GL Unit<br>COCSU Q      | Account      | Openitem<br>Q | Fund      | Dept<br>Q | Program | 1-1 of 1 ×<br>Class | Product                 | View All Proj                |      |
| Distribution Lines                                                                                                    | nge Rate St<br>MOC<br>1 Save For      | Assets Assets Art 0 000                    | Quantity        | *GL Unit<br>COCSU Q      | Account      | Openitem<br>Q | Fund      | Dept      | Program | 1-1 of 1 v<br>Class | Product                 | View All Proj                |      |
| Distribution Lines C C C C C C C C C C C C C C C C C C C                                                                                                    | nge Rate St<br>MOC<br>1 Save For      | Assets Assets Merchandise Amt 0.00 Later   | Quantity        | *GL Unit<br>COCSU Q      | Account      | Openitem<br>Q | Fund<br>Q | Dept      | Program | I-1 of 1 v<br>Class | Product<br>Q<br>Add Upd | View All Proj. , ate/Display |      |
| Distribution Lines                                                                                                    | nge Rate St<br>MOC<br>1 Save For      | Assets Assets Merchandise Amt              | Quantity        | *GL Unit<br>COCSU Q      | Account<br>Q | Openitem<br>Q | Fund      | Dept<br>Q | Program | 1-1 of 1 ~          | Product<br>Q<br>Add Upd | View All Proj-               |      |
| Distribution Lines<br>any Q.<br>GL Chart Exchar<br>Line<br>t                                                                                                    | I Save For                            | Attstics Assets Merchandise Amt 0.00 Later | Quantity        | *GL Unit<br>COCSU Q      | Account<br>Q | Openitem<br>Q | Fund      | Dept<br>Q | Program | 1-1 of 1 v<br>Class | Product<br>Q<br>Add Upd | View All Proj. , ate/Display |      |
| Distribution Lines<br>II) Q.<br>GL Chart Exchar<br>t. —<br>Save<br>Save                                                                                                    | Inge Rate St<br>MOC<br>1 Save For     | atistics Assets Merchandise Amt 0.00 Later | Quantity        | *GL Unit<br>COCSU Q<br>< | Account<br>Q | Openitem<br>Q | Fund      | Dept      | Program | 1-1 of 1 ~          | Product Q Add Upd       | View All Proj- ate/Display   |      |
| Save                                                                                                    | I Rate State                          | Assets Assets Archandise Amt 0.00 Later    | Quantity        | *GL Unit<br>CCCSU Q      | Account<br>Q | Openitem<br>Q | Fund      | Dept      | Program | 1-1 of 1 ~          | Product Q Add Upd       | View All Proj- ate/Display   |      |
| Distribution Lines<br>II) Q.<br>GL Chart Exchar<br>t. —<br>Save<br>Save<br>otify Refresh                                                                                                    | nge Rate St<br>MOC<br>1 R<br>Save For | Assets Merchandise Amt 0.00 Later          | Quantity        | *GL Unit<br>COCSU Q      | Account<br>Q | Openitem<br>Q | Fund      | Dept<br>Q | Program | 1-1 of 1 ~          | Product Q Add Upd       | ate/Display                  |      |

o Click on the Show all columns icon to expand all columns

o Column headings and field input are in alignment.

| 00          |          |          |         |          |      |      |         |       |         |         |             |         |          |               |
|-------------|----------|----------|---------|----------|------|------|---------|-------|---------|---------|-------------|---------|----------|---------------|
|             |          |          |         |          |      |      |         |       |         |         |             |         |          |               |
| handise Amt | Quantity | *GL Unit | Account | OpenItem | Fund | Dept | Program | Class | Product | Project | Budget Date | GL Unit | Currency | Exchange Rate |
| 0.00        |          | COCSU Q  | ٩       | ٩        | ٩    | ٩    | ٩       | ٩     | ٩       | ٩       | 08/31/2020  | COCSU   | USD      |               |
| r Later     |          |          |         |          |      |      |         |       |         |         |             |         |          |               |
|             |          |          |         |          |      |      |         |       |         |         |             |         |          |               |

26] On occasion, while navigating within the application, the NavBar icons will appear misaligned.

• The function of the icons is not affected.

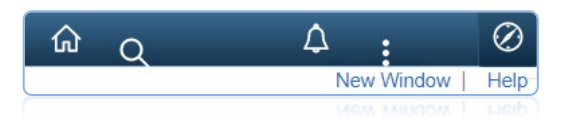

• When misalignment of icons appears, click on the Home button to restore the alignment of icons.

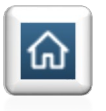

- 27] New menu order options: Users have the option to change the menu order by clicking on the sprocket located at the top-right of the NavBar to change it either Standard or Alphabetical order.
  - Some Oracle/PeopleSoft menu labels have changed.

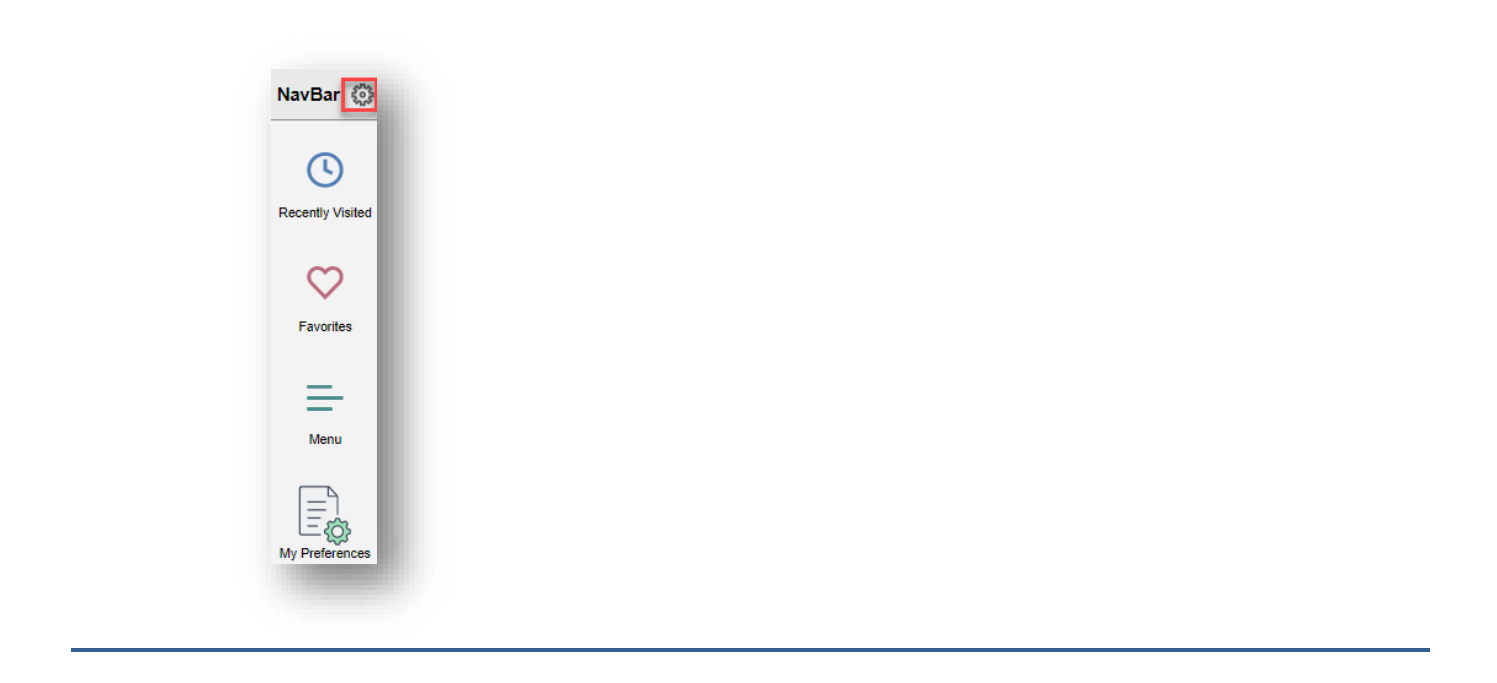

#### Standard Order: The CSU menu navigation uses the Standard menu order.

|                                    |      | NavBar: Menu                         |          |
|------------------------------------|------|--------------------------------------|----------|
| Cancel Personalize                 | Save | Accounts Payable                     |          |
| lenu Order                         |      | Recently Visited Accounts Receivable |          |
| Alphabetical Standard              |      | Asset Management                     |          |
|                                    |      | Favorites Billing                    |          |
| NavBar Illes                       | Œ    | General Ledger                       |          |
| = Recently Visited                 |      | Menu Purchasing                      |          |
|                                    |      | Suppliers                            |          |
| = Favorites                        |      | My Preferences Customers             |          |
| = Menu                             |      | Set Up Financials/Supp               | ly Chain |
|                                    |      | D Banking                            |          |
| <ul> <li>My Preferences</li> </ul> | â    | C Allocations                        |          |
| -                                  |      | Commitment Control                   |          |
|                                    |      | CO Applications                      |          |
|                                    |      | CSU Administer Integra               | tion     |
|                                    |      | CSU BU Derivation                    |          |

#### **Alphabetical Order:**

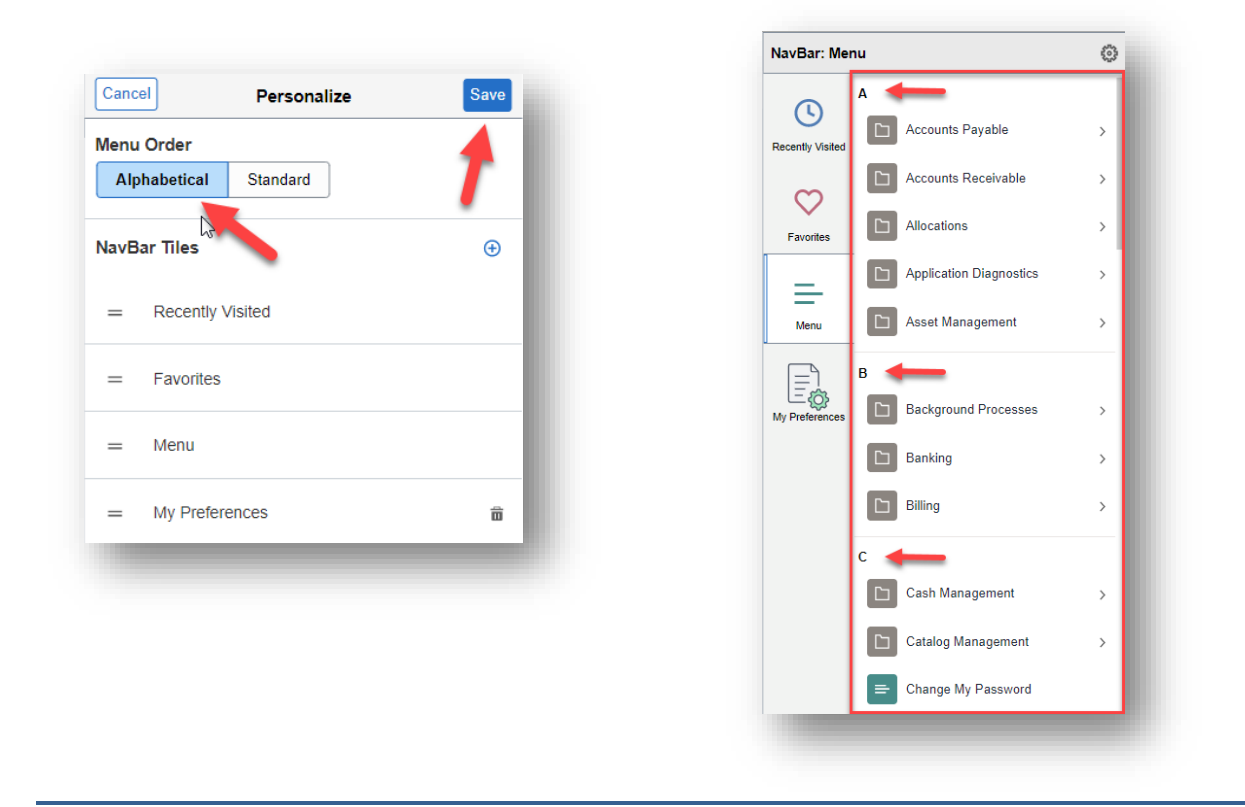

28] Menu breadcrumbs 2.0: While navigating, breadcrumbs will appear within the NavBar.

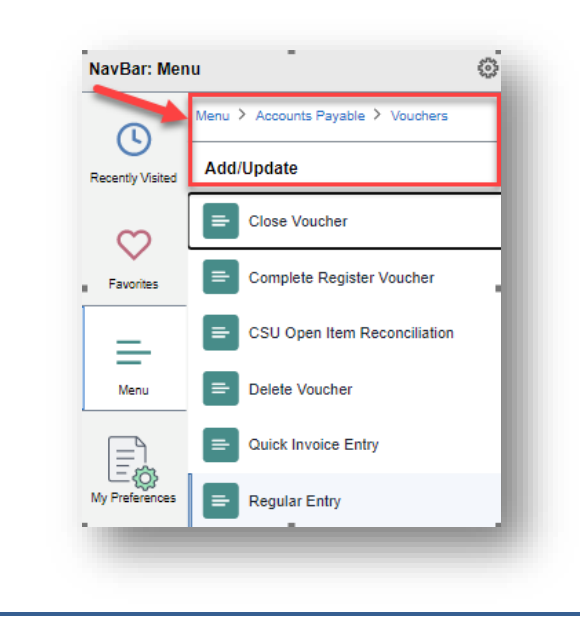

•

**Before** 

- This is a known issue when the user clicks on the Reset button the parameters change.
- June 16, 2022
- Per Oracle, this will be fixed in PT860.

#### CSU The California State University < CFSDEFINEDHP1 Process Monitor Process List Server List Before View Process Request For User ID CARREGUIN Q Refresh Туре ~ Last ~ 1 Days ~ \_\_\_\_\_ Q Instance From Server Name Instance To Clear ✓ Save On Refresh Run Status Distribution Status Report Manage Reset Process List I ≪ 1-9 of 9 🗸 🕨 🕨 I View All III Q Distribution Details Actions Select Instance Seq. Process Type Process Name User Run Date/Time Run Status Actions 22654853 PSJob AM\_PIJOB CARREGUIN 06/08/2022 11:57:38AM PDT Success Posted Details 22654850 PSJob AM PIJOB CARREGUIN 06/08/2022 11:56:01AM PDT Success Posted Details Action:

#### **After**

| CES       | DEFINEDHP1                                        |                     |                                |                                      |                                | Process                                                                                                    | Monitor                          |                                                            |                         |                                      |   | â          | 0       | $\wedge$ | :          | $\oslash$ |
|-----------|---------------------------------------------------|---------------------|--------------------------------|--------------------------------------|--------------------------------|----------------------------------------------------------------------------------------------------|----------------------------------|------------------------------------------------------------|-------------------------|--------------------------------------|---|------------|---------|----------|------------|-----------|
| Proce     | ess List                                          | <u>S</u> erver List |                                |                                      |                                |                                                                                                    |                                  |                                                            |                         |                                      | I | New Window | v   Hel | р   Р    | ersonalize | e Pag     |
| w Pro     | ocess Requ                                        | est For             |                                |                                      |                                | After                                                                                                    |                                  |                                                            |                         |                                      |   |            |         |          |            |           |
| Jser ID   | CARREGUI                                          | N Q                 | Туре                           | ✓ Last                               | ✓ From                         | 06/08/2022 🛗 To 06/09/2022                                                                                    | 2 🛄 Re                           | fresh                                                      |                         |                                      |   |            |         |          |            |           |
| Server    |                                                   | ~                   | Name                           | Q. Instance F                        | rom                            | Instance To                                                                                                   | C                                | lear                                                       |                         |                                      |   |            |         |          |            |           |
|           |                                                   |                     |                                |                                      |                                |                                                                                                    |                                  |                                                            |                         |                                      |   |            |         |          |            |           |
| R         | Run                                               | ~                   | Distribution Status            | <b>`</b>                             | <ul> <li>Save On I</li> </ul>  | Refresh Report Manag                                                                                          | jer R                            | eset                                                       |                         |                                      |   |            |         |          |            |           |
| R<br>Stat | tus                                               | ~                   | Distribution Status            |                                      | Save On F                      | Refresh Report Manag                                                                                          | per R                            | eset                                                       |                         |                                      |   |            |         |          |            |           |
| R<br>Stat | tun<br>tus                                        | ~                   | Distribution Status            |                                      | Save On F                      | Refresh Report Manag                                                                                          | jer R                            | eset                                                       |                         |                                      |   |            |         |          |            |           |
| Proce     | Run<br>tus                                        | ~                   | Distribution Status            |                                      | Save On F                      | Refresh Report Manag                                                                                          | per R                            | eset                                                       | <b>v</b> →              | View All                             |   |            |         |          |            |           |
| Proce     | Run                                               | ✓<br>Seq.           | Distribution Status            | Process Name                         | Save On F                      | Refresh Report Manag                                                                                          | Run Status                       | 1 1-9 of 9<br>Distribution<br>Status                       | ✓ ►<br>Details          | View All                             |   |            |         |          |            |           |
| Proce     | Run List<br>Q<br>Instance<br>22654853             | ✓<br>Seq.           | Process Type PSJob             | Process Name<br>AM_PIJOB             | Save On F                      | Refresh Report Manag                                                                                          | Run Status<br>Success            | 1-9 of 9     Distribution     Status     Posted            | Details                 | I View All Actions Actions           |   |            |         |          |            |           |
| Proce     | ess List<br>Q<br>Instance<br>22654853<br>22654850 | V<br>Seq.           | Process Type<br>PSJob<br>PSJob | Process Name<br>AM_PIJOB<br>AM_PIJOB | User<br>CARREQUIN<br>CARREQUIN | Report Manage           Run Date/Time           06/08/2022 11:57:38AM PDT           05/08/2022 11:56:01AM PDT | Run Status<br>Success<br>Success | 1-9 of 9     Distribution     Status     Posted     Posted | Details Details Details | View All Actions ✓ Actions ✓ Actions |   |            |         |          |            |           |

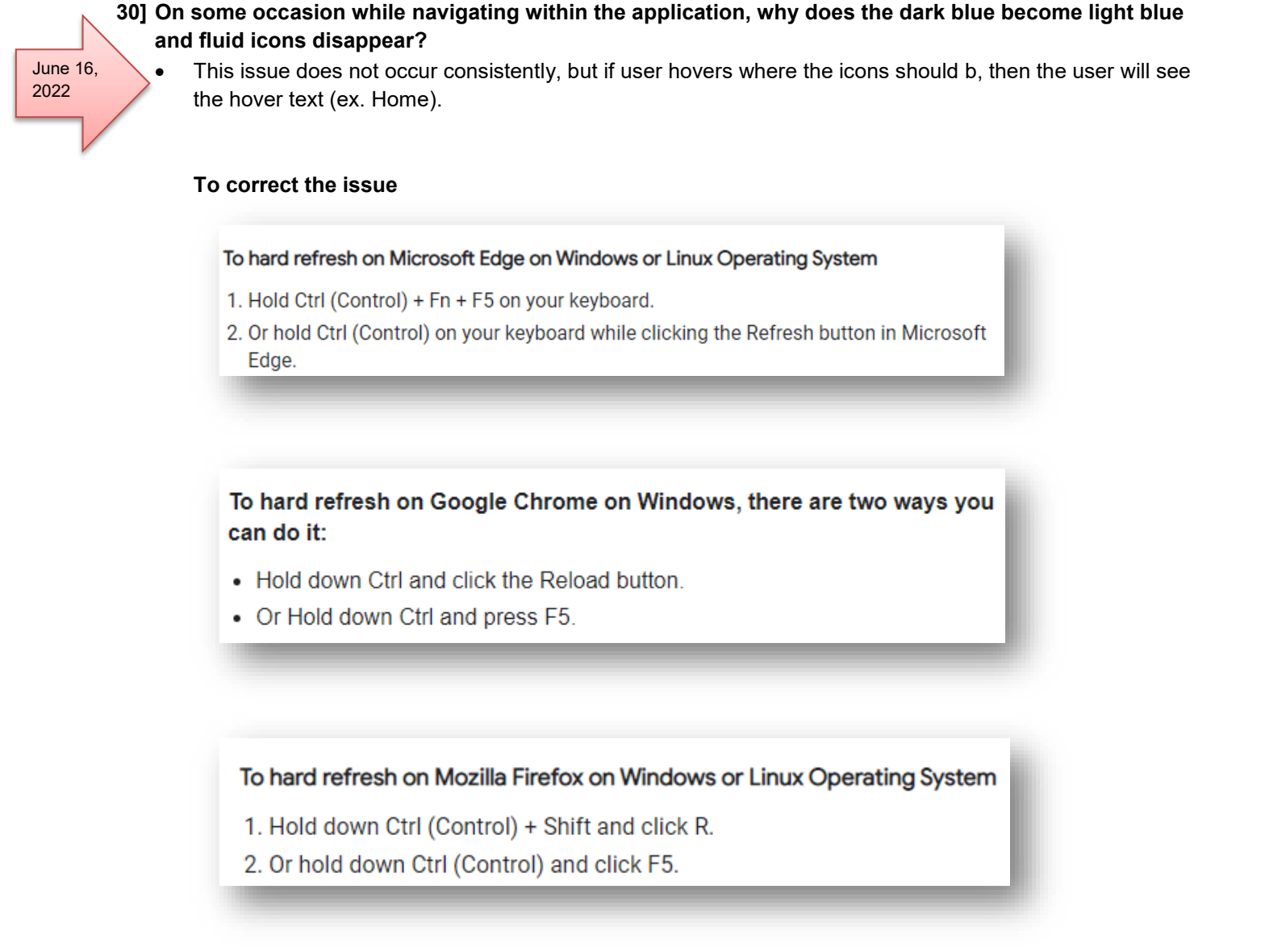

#### 31] Does CMS Applications Team support Windows 11?

• CFS has yet to test browsers, excel downloads, BI Publisher plugins in a Windows 11 environment so we cannot support issues reported for Windows 11.

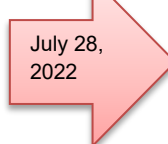